## Instructieblad Software update

Duco Silent (Tronic) System<sup>1</sup>, Duco Focus (Tronic) System, Duco Hygro Plus System, Duco Energy System, Duco Eco (Tronic) System

DUCO

L8000020 20.10.2022

| 0 | Maak de DucoBox spanningsloos. Indien klepgestuurd systeem dan kunnen de kleppen<br>aangesloten blijven.                                                                                                    |                           |
|---|----------------------------------------------------------------------------------------------------|---------------------------|
| 2 | Sluit de Communication Print (WIFI) aan; deze kan ook een onderdeel zijn van de DUCO<br>Installation Kit. Zorg dat de laatste/gewenste softwareversie in de Communication<br>Print (WIFI) zit $\rightarrow$ als dit niet het geval is, steek dan een SD kaart in met de gewenste<br>softwareversie! |                           |
| 3 | Zet de DucoBox opnieuw onder spanning.                                                                                                    |                           |
| 6 | De DucoBox begint met de update $ ightarrow$ tijdens de update zal de LED-indicatie paars knipperen.                                                                                                    | -┿-<br>PAARS (knipperen)  |
| 5 | Wacht tot de DucoBox klaar is met updaten: LED-indicatie moet gestopt zijn met paars<br>te knipperen.                                                                                                    |                           |
| 6 | Druk op INST-knop: LED-indicatie begint groen te knipperen.                                                                                                    | -┿ू-<br>GROEN (knipperen) |
| 7 | Druk vervolgens enkele seconden op INST-knop: alle LED-indicaties van de gekoppelde<br>onderdelen knipperen rood (= reset van het bestaande netwerk)                                                                                                    | INST O                    |
| 8 | Hierna start de DucoBox opnieuw op: LED-indicatie op de DucoBox brandt niet meer<br>rood.                                                                                                    |                           |
| 9 | Alle onderdelen moeten (opnieuw) aangemeld worden in het netwerk. Volg hiervoor de<br>standaard instructies.                                                                                                    |                           |

TIP: Controleer de debieten op mogelijke afwijkingen na de update.